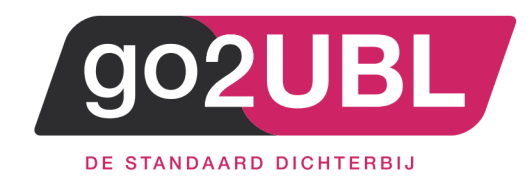

## HANDLEIDING KOPPELING

# INKOOPFACTUREN

## **GRIPP AAN GO2UBL**

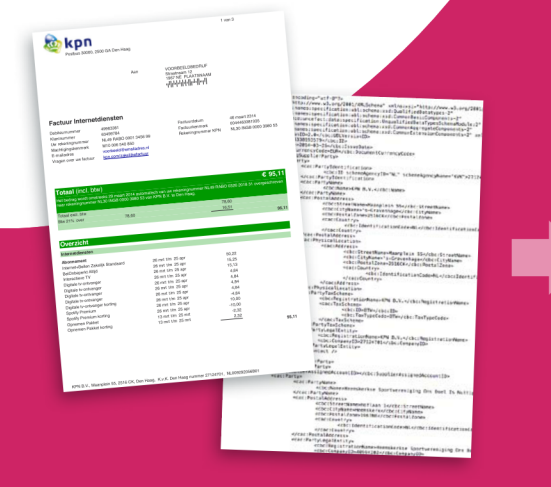

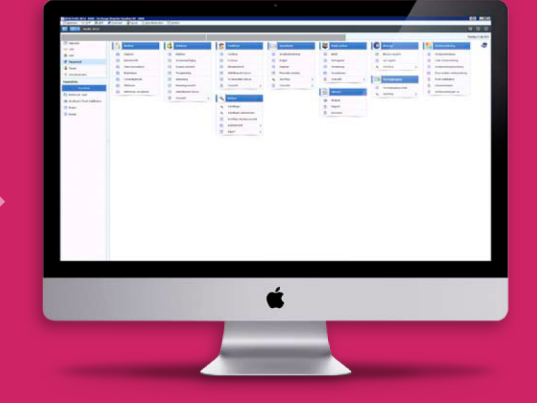

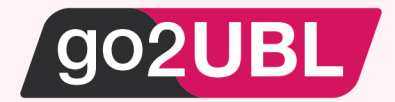

### HANDLEIDING KOPPELING GO2UBL AAN GRIPP

Beverwijk, 8 juni 2020

Om gebruik te maken van go2UBL in combinatie met Gripp kan er eenvoudig gebruik gemaakt worden van de emailfunctionaliteit van Gripp.

De output van go2UBL (e-factuur + pdf) kan middels email direct aangeboden worden bij Gripp, waarna ze binnenkomen in het tabje 'Inbox' op de inkoopfacturenpagina.

• Mocht je het tabje niet zien, dan kun je het rechtenprofiel nakijken in de instellingen, en dan een vinkje plaatsen bij 'Inkoopfacturen via e-mail inbox verwerken'.

Het emailadres van jouw Grippadministratie is als volgt opgebouwd: mijndomein.inkoopfacturen@grippmail.com

Waarbij 'mijndomein' het gedeelte is van jouw omgeving dat voor ".gripp.com" / ".whiteworks.nl" staat. Doorgaans is dit je bedrijfsnaam zonder punten en aparte tekens.

#### Koppeling go2UBL aan Gripp

Log-in bij go2UBL als Beheerder en open het betreffende bedrijf. Navigeer naar tot "diepste niveau" voor het betreffende bedrijf. Je bent nu op de "klantkaart".

|                                                  |                                                                                                    | Factuur statistieken                                                                                                    |                                             |
|--------------------------------------------------|----------------------------------------------------------------------------------------------------|----------------------------------------------------------------------------------------------------|---------------------------------------------|
| Overzicht go2UBL lines2UBL logi                  | istics2UBL convert2UBL                                                                               | Verwerking<br>Kwaliteitscontrole                                                                                                    | 0                                           |
| Deduiifeanaayona                                 | Wiinigen Menuiideren                                                                                 | Afgekeurd                                                                                                    | 258                                         |
| Beurijisgegevens                                 | verwijderen                                                                                          | Uitlevering                                                                                                    | 0                                           |
| CoC nummer<br>Bedrijfsnaam<br>Emailadressen      |                                                                                                    | Afgeleverd                                                                                                    | 419                                         |
| Postcode<br>Adres                                |                                                                                                    | Totaal                                                                                                    | 677                                         |
| Plaats<br>Land                                   |                                                                                                    | Per dag                                                                                                    |                                             |
| IBAN                                             |                                                                                                    | 2.2                                                                                                    |                                             |
| BIC                                              |                                                                                                    | 1.8 -                                                                                                    |                                             |
| BTW-nummer<br>Geautoriseerd email adres toevoege | en: O                                                                                                | 1.6 -<br>1.4 -<br>1.2 -<br>1 -<br>0.8 -<br>0.6 -                                                                                                    |                                             |
|                                                  |                                                                                                    | 0.4 -                                                                                                    |                                             |
| Email adres                                      | Toovoogop                                                                                            | 0 -                                                                                                    |                                             |
| Email adres                                      | Toevoegen                                                                                            | di 2-6 wo 3-6 do 4-6 vr 5-6 :                                                                                                    | ta 6-6 zo 7-6 ma 8-6                        |
| Email adres Whitelist voor                       | Toevoegen                                                                                            | di 2-6 wo 3-6 do 4-6 vr 5-6 :<br>Per maand                                                                                                    | za 6-6 zo 7-6 ma 8-6                        |
| Email adres Whitelist voor                       | Toevoegen<br>Verwijder                                                                               | 9         di 2-6 wo 3-6 do 4-6 vr 5-6 ;           Per maand         35 ]                                                                                                    | za 6-6 zo 7-6 ma 8-6                        |
| Email adres                                      | Toevoegen<br>Verwijder                                                                               | di 2-6 wo 3-6 do 4-6 vr 5-6 ;<br>Per maand<br>35 -<br>30 -<br>25 -                                                                                                    | za 6-6 zo 7-6 ma 8-6                        |
| Email adres                                      | Toevoegen<br>Verwijder<br>Verwijder                                                                  | di 2-6 wo 3-6 do 4-6 vr 5-6 ;<br>Per maand<br>35 -<br>25 -<br>20 -                                                                                                    | a 6-6 zo 7-6 ma 8-6                         |
| Email adres                                      | Toevoegen<br>Verwijder<br>Verwijder                                                                  | di 2-6 wo 3-6 do 4-6 vr 5-6 ;<br>Per maand<br>35 -<br>25 -<br>20 -<br>15 -                                                                                                    | a 6-6 20 7-6 ma 8-6                         |
| Email adres                                      | Toevoegen<br>Verwijder<br>Verwijder<br>Verwijder                                                     | Der maand                                                                                                    | a 56 2076 ma 86                             |
| Email adres                                      | Toevoegen<br>Verwijder<br>Verwijder<br>Verwijder<br>Verwijder                                        | Per maand<br>30<br>                                                                                                    | za 6-6 zo 7-6 ma 8-6<br>'20 mei '20 jun' 20 |
| Email adres Whitelist voor                       | Toevoegen<br>Verwijder<br>Verwijder<br>Verwijder<br>Verwijder<br>Verwijder                           | Per maand                                                                                                    | za 6-6 zo 7-6 ma 8-6<br>20 mei 20 jun 20    |
| Email adres Whitelist voor                       | Toevoegen<br>Verwijder<br>Verwijder<br>Verwijder<br>Verwijder<br>Verwijder                           | Per maand                                                                                                    | 20 mei 20 jun 20                            |
| Email adres Whitelist voor                       | Toevoegen<br>Verwijder<br>Verwijder<br>Verwijder<br>Verwijder<br>Verwijder<br>Verwijder<br>Verwijder | Per maand                                                                                                    | 20 me <sup>1</sup> 20 jun <sup>1</sup> 20   |
| Email adres                                      | Toevoegen<br>Verwijder<br>Verwijder<br>Verwijder<br>Verwijder<br>Verwijder<br>Verwijder<br>Verwijder | Per maand<br>30<br>30<br>5<br>20<br>5<br>30<br>5<br>30<br>5<br>30<br>5<br>30<br>5<br>30<br>5<br>30<br>5<br>30<br>5<br>30<br>5<br>30<br>5<br>5<br>5<br>5<br>5<br>5<br>5<br>5<br>5<br>5<br>5<br>5<br>5 | 20 mei 20 jun 20                            |

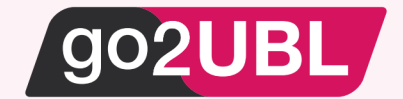

#### TABBLAD - go2UBL

In dit scherm stel je de afleverinstellingen in voor inkoopdocumenten welke je herkent wilt hebben op BTW grondslagregelniveau (dus gesplitst in 0%, 9% en/of 21%).

Klik op: "Wijzigen" bij de Afleverinstellingen.

| Overzicht                      | go2UBL                         | lines2UBL         | logistics2UBL       | convert | 2UBL    |           |
|--------------------------------|--------------------------------|-------------------|---------------------|---------|---------|-----------|
| Extra star                     | mgegevens                      | aan UBL to        | evoegen             |         | Opslaa  | n         |
|                                |                                |                   |                     | opt     | tioneel | verplicht |
| IBAN-numm                      | er <mark>toevoeg</mark> en     |                   |                     |         |         | 0         |
| BTW-numm                       | er toevoegen                   |                   |                     |         |         | 0         |
| go2UBL is nie<br>bank- en/of B | t aansprakelijk<br>TW-nummers. | voor de juistheid | van de meegeleverde | e       |         |           |
| Afleverin                      | stellingen                     |                   |                     |         |         |           |
| Franil                         |                                |                   |                     | Testen  | Wii     | zigen     |

### Het volgende scherm verschijnt:

| Type aflevering wijzigen voor go2UBL   |  |  |  |  |
|----------------------------------------|--|--|--|--|
| Wilt u de standaardinstelling wijzigen |  |  |  |  |
| Opslaan                                |  |  |  |  |

Zet een vinkje in het blokje en selecteer: Email

| Wilt u de standaardinstelling wijzigen | $\checkmark$      |
|----------------------------------------|-------------------|
| Aflevertype                            | Email             |
| Emailadressen                          | API               |
|                                        | CASHweb / CASHwin |
| Opslaan                                | Dropbox           |
|                                        | Email             |
|                                        | factuur2KING      |
|                                        | FTP               |
|                                        | Google Drive      |
|                                        | Inconto           |
|                                        | Kleisteen         |
|                                        | OneDrive          |
|                                        | SnelStart         |
|                                        | Storecove         |
|                                        | Twinfield         |
|                                        | Visma AutoInvoice |

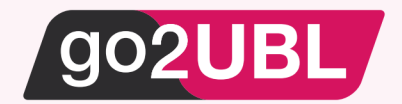

Vul nu het eerder genoteerde e-mailadres in.

| Type aflevering wijzigen voor          | go2UBL                                  |
|----------------------------------------|-----------------------------------------|
| Wilt u de standaardinstelling wijzigen |                                         |
| Aflevertype                            | Email                                   |
| Emailadressen                          | mijndomein.inkoopfacturen@grippmail.com |
| Opslaan                                |                                         |
|                                        |                                         |

Klik op Opslaan.

Je keert terug naar het hoofdscherm van go2UBL.

De koppeling is nu gerealiseerd en alle inkoopfacturen welke vanaf nu gemaild worden aan <kvknummer klant>@go2UBL.nl zullen rechtstreeks verschijnen in Gripp.

- Wanneer je go2UBL wenst te gebruiken op regelniveau, kun je de voorgaande stappen herhalen op het tabblad: lines2UBL
- Wanneer je go2UBL wenst te gebruiken met ordernummerherkenning (logistiek), kun je de voorgaande stappen herhalen op het tabblad: logistics2UBL

| Overzicht | go2UBL | lines2UBL | logistics2UBL |
|-----------|--------|-----------|---------------|
|           |        |           |               |
|           |        |           |               |
|           |        |           |               |
|           |        |           |               |
|           |        |           |               |
|           |        |           |               |
|           |        |           |               |

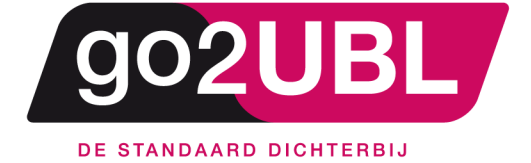

<address> Schieland 18 1948 RM Beverwijk </address>

<media> 0251 503 610 www.go2ubl.nl info@go2ubl.nl </media>